## Buy One, Give One

Go to <u>https://vegaspbs.learn.com</u>. Login to your account.

Once you have entered your account, type "CCEA" into the search bar.

Scroll through and search for the learning series course you are interested in taking. Click on "See Details" to find out more information.

Choose the session you would like to attend by clicking on the link.

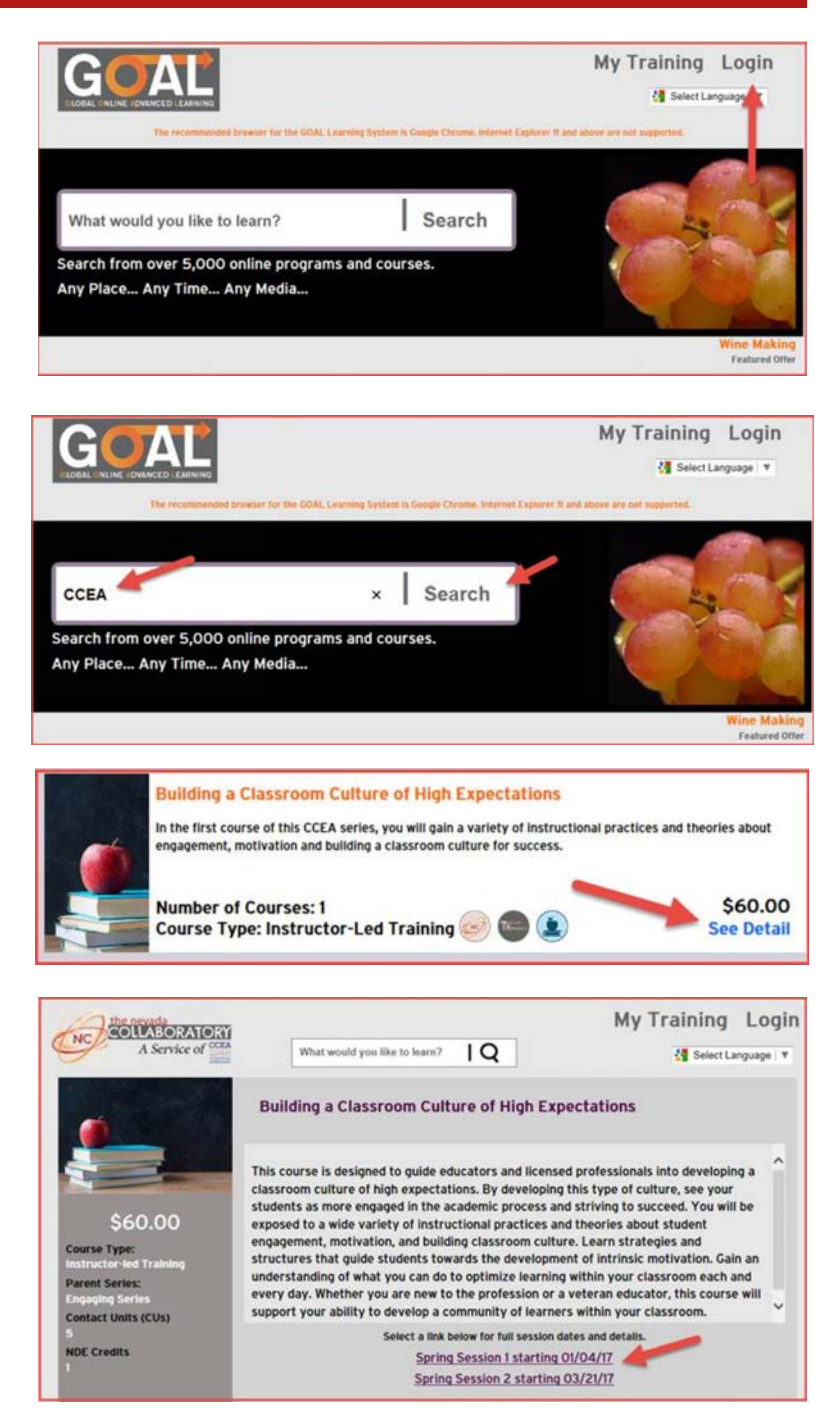

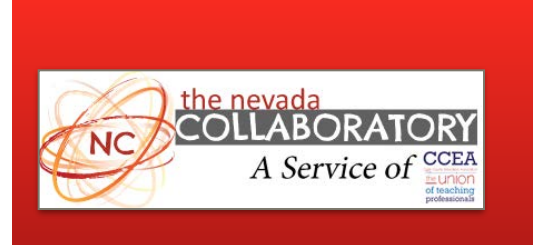

Nevada Collaboratory www.nvcollaboratory.org

Any questions or just need assistance enrolling? Call (702) 473-1003

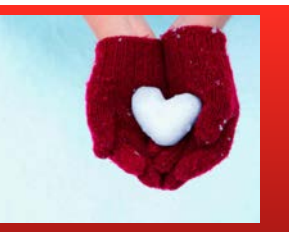

Follow these steps to purchase your own course.

If you are a member of CCEA, enter the Coupon Code (Q4WSKB7H). Membership status will be verified prior to the initial course. Click "Checkout" to apply the coupon and complete your purchase.

Upon completion of your course purchase, you will call (702) 473-1003 or email asking you to share the name of a friend or colleague you would like to give this gift to.

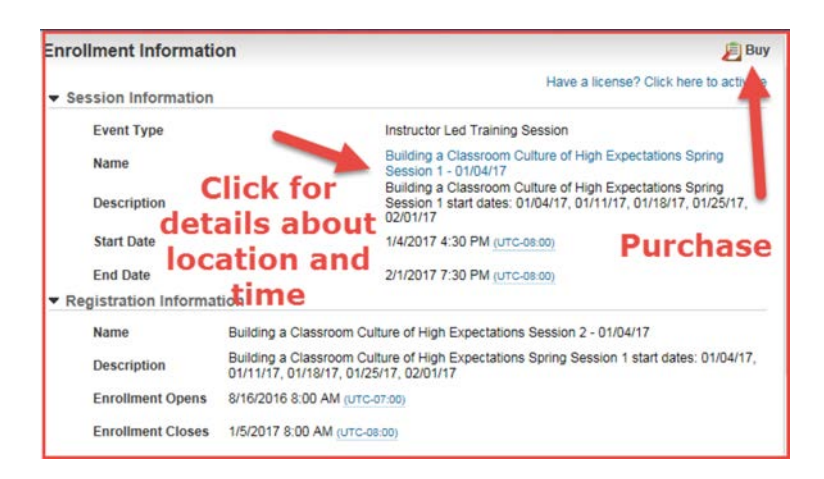

| E Shopping Cart                                                                                                    |           |              |                      | Return to LearnCenter |   |
|----------------------------------------------------------------------------------------------------|-----------|--------------|----------------------|-----------------------|---|
|                                                                                                    | view cart | billing info | place order          | Confirmation          |   |
| Items                                                                                                    |           |              |                      | Quantity              |   |
| Building a Classroom Culture of High Expectations Spring Session 1 - 01/04/17<br>\$60.00                                                                       |           |              |                      | 1                     | * |
| Coupon/Discount Code: Apply                                                                                                    |           |              | Update Cart Checkout |                       |   |
| Have a license? Click here to activate                                                                                                    |           |              |                      | -                     |   |
| terms remain in your shopping cant for the duration of your session .<br>After two sonsecutive hours of inactivity, your cant and its contents will be deleted |           |              |                      |                       |   |

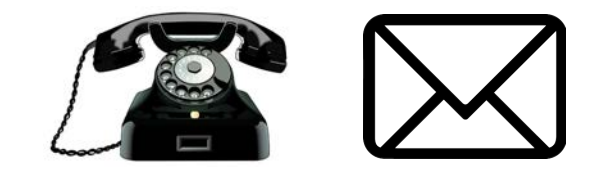

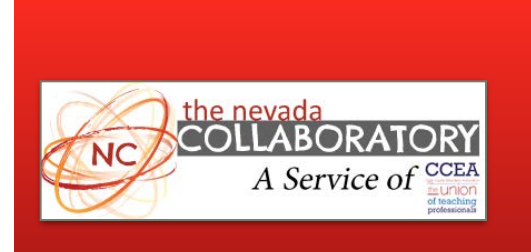

Nevada Collaboratory www.nvcollaboratory.org

Any questions or just need assistance enrolling? Call (702) 473-1003